## **TUTORIEL** COMMENT S'INSCRIRE SUR LA PLATEFORME ALUMNI DE L'UNIVERISTÉ ET SUIVRE LA PAGE D' ALUMNI COM' ?

# ÉTAPE 1

## S'inscrire sur la plateforme de l'alumni de l'université Sorbonne Paris nord

#### **OPTION 1** - VOUS ÊTES UN ANCIEN ÉTUDIANT

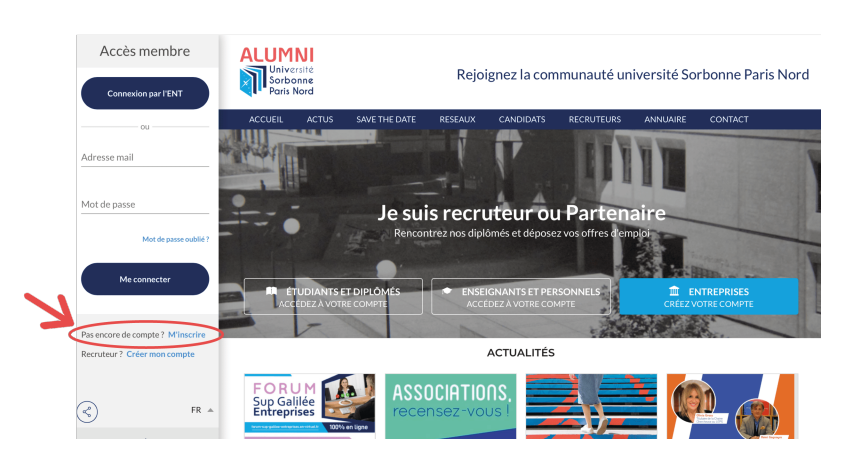

Cliquez sur la flèche en bas à gauche de l'écran, puis sur « M'inscrire »

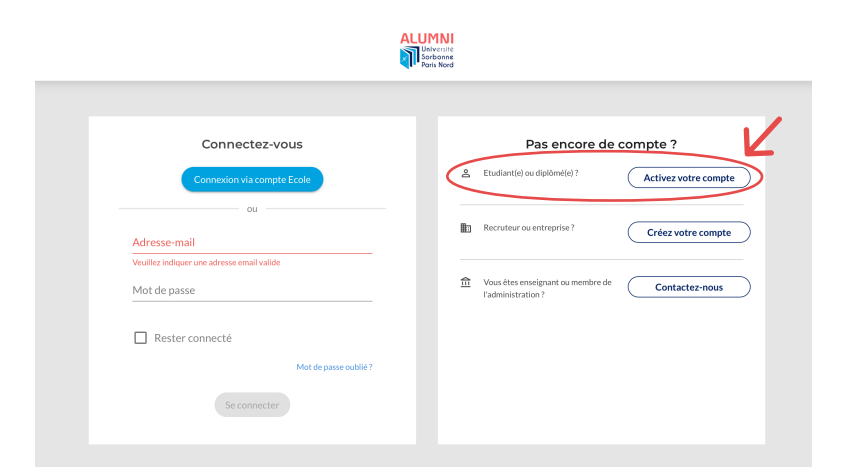

Sélectionnez le profil « étudiant(e) ou diplômé(e) »

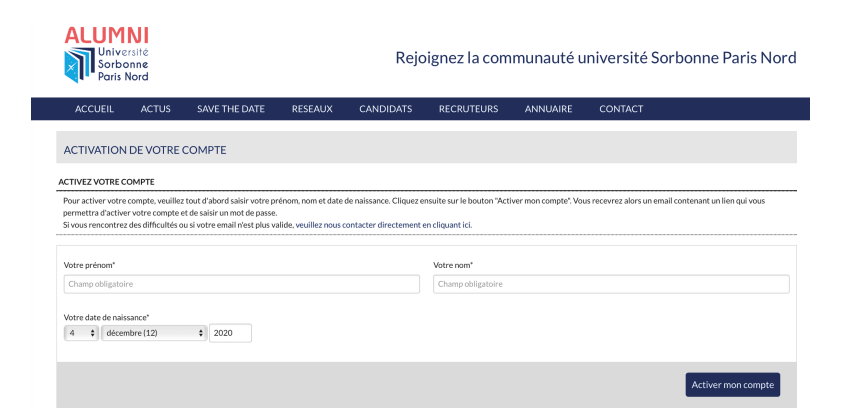

Indiquez votre Nom, Prénom et votre date
de naissance, puis cliquez sur
« Activer mon compte »

## OPTION 2 - VOUS ÊTES ACTUELLEMENT ÉTUDIANT

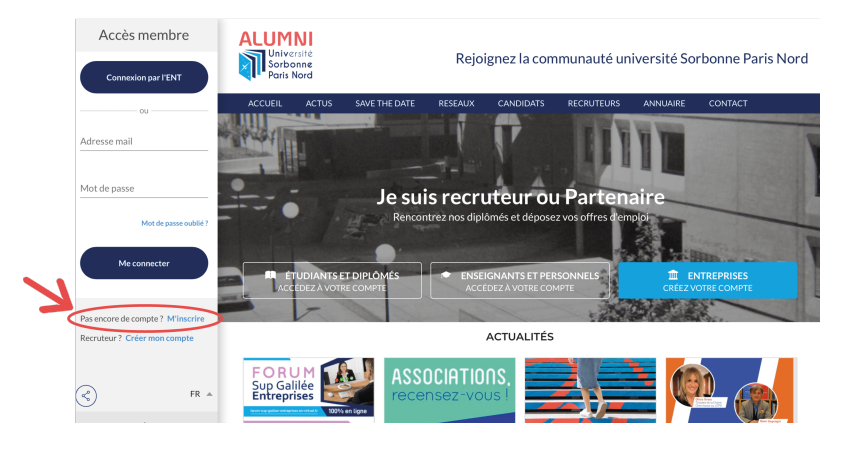

Cliquez sur la flèche en bas à gauche de l'écran, puis sur « M'inscrire »

| Connectez-vous                             | Pas encore de compte ?                                             |
|--------------------------------------------|--------------------------------------------------------------------|
| Connexion via compte Ecole                 | Etudiant(e) ou diplômé(e) ?     Activez votre com                  |
| Adresse-mail                               | Recruteur ou entreprise ? Créez votre com                          |
| Veuillez indiquer une adresse email valide |                                                                    |
| Mot de passe                               | Vous êtes enseignant ou membre de Contactez-nou l'administration ? |
| Rester connecté                            |                                                                    |
| Mot de passe oublié ?                      |                                                                    |

ALUMNI

Sélectionnez « Connexion via compte Ecole ». Vous serez redirigé vers la page connexion à l'ENT.

|       | Université<br>Sorbonne<br>Paris Nord           |
|-------|------------------------------------------------|
|       | Ouvrir une session                             |
|       | Lidentifiant                                   |
|       | Mot de passe                                   |
|       | mot de passe oublié / obtenir mes identifiants |
|       | > ME CONNECTER                                 |
|       |                                                |
| ELD _ |                                                |
|       |                                                |

Rentrez vos identifiants comme si vous vous connectiez à votre ENT.

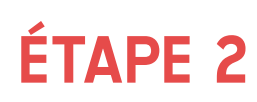

Si l'identité n'est pas reconnue, faire activer le compte manuellement. Si votre inscription est un succès, passez à l'étape 3 directement.

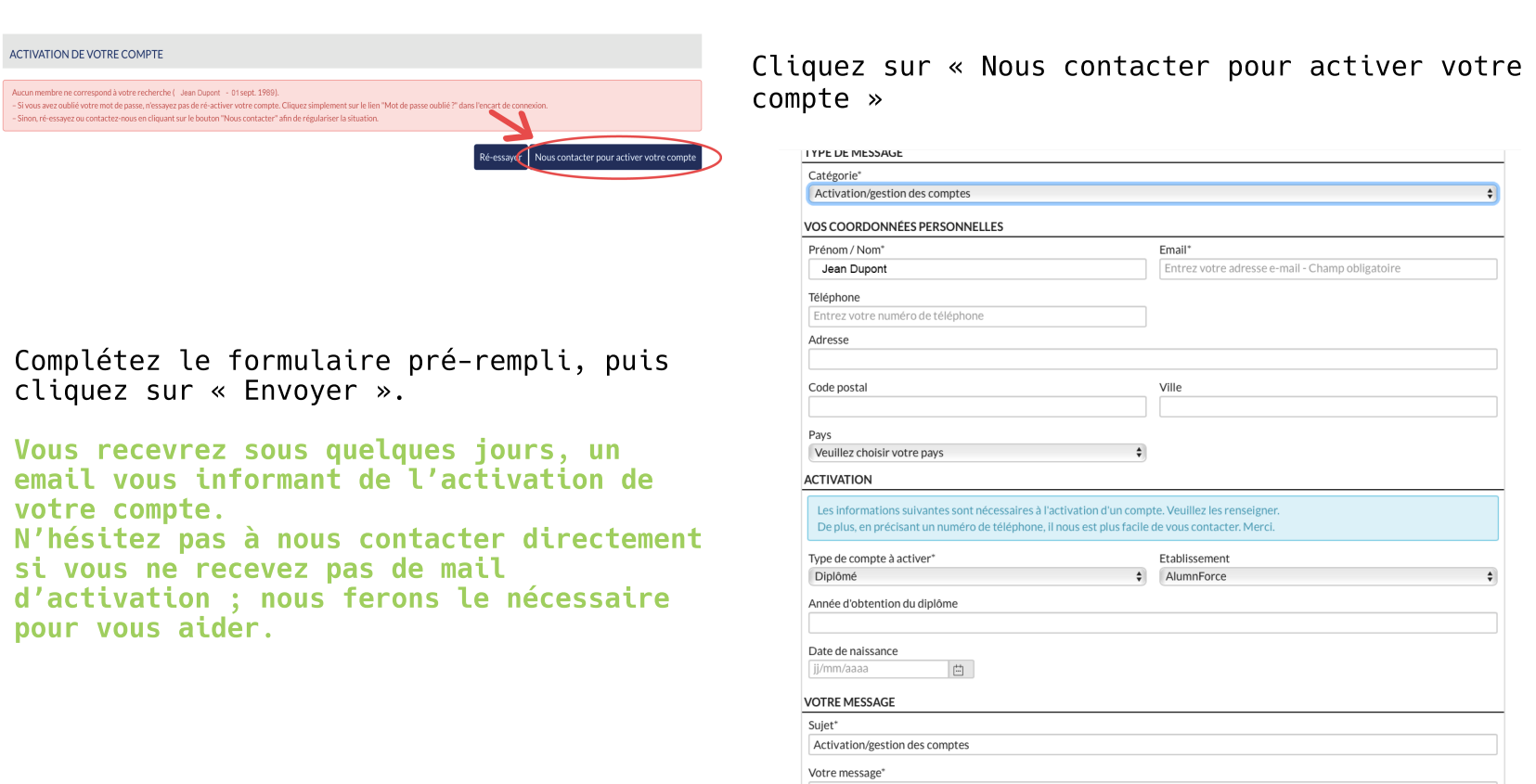

## ÉTAPE 3

Suivre la page Alumni Com'

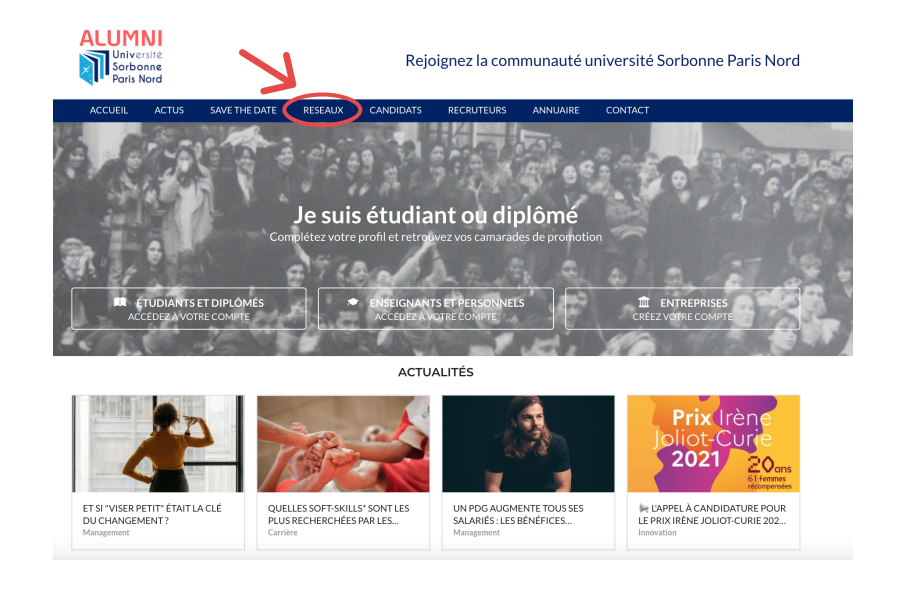

Enfin, cliquez sur « Rejoindre le groupe »

Connectez-vous à votre compte.

Bonjour, Je souhaiterais activer mon compte, merci de prendre en considération mon email. Bien cordialement

\*Champ obligatoire

Dans la barre de menu en haut, cliquez sur « Réseaux ».

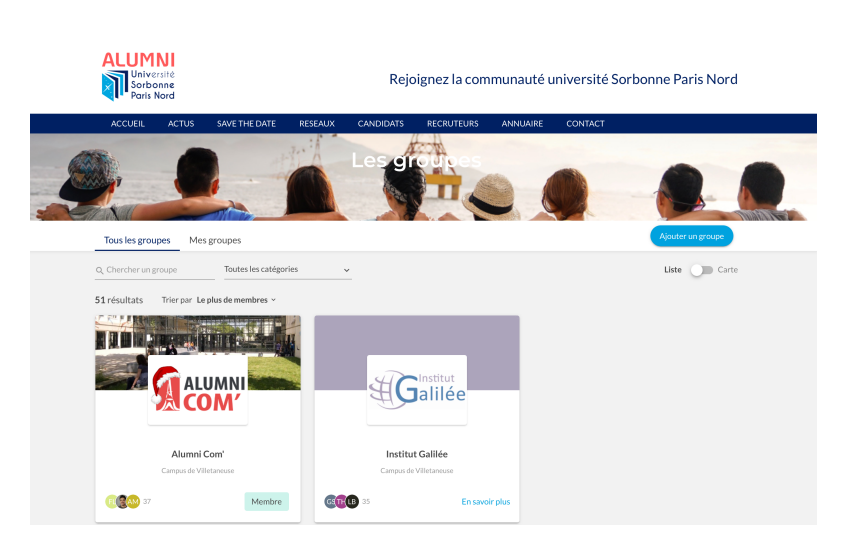

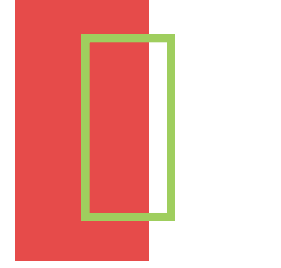

# **REJOIGNEZ-NOUS** !

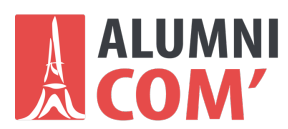

Envoyer

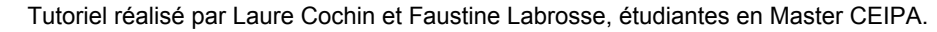